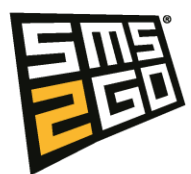

## Add users through the add-in

- 1. When inside the add-in (if you have the add-in administrator role) a burger menu in the top right corner will appear.
- 2. Click it and click users
- 3. Here you can click "+User"
- 4. Fill out the fields and click "create"
- 5. This will create the user with the required role and send an email to the user with username and password in it.
- 6. The user will be asked to change password when logging in for the first time.

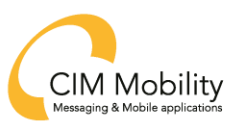